## Set static IP

Windows Settings

|              |                                                                     | Find a setting    |                                                    | Q |                                                          |
|--------------|---------------------------------------------------------------------|-------------------|----------------------------------------------------|---|----------------------------------------------------------|
| 旦            | <b>System</b><br>Display, sound, notifications,<br>power            |                   | <b>Devices</b><br>Bluetooth, printers, mouse       |   | <b>Phone</b><br>Link your Android, iPhone                |
|              | Network & Internet<br>Wi-Fi, airplane mode, VPN                     | ) 🖉               | Personalization<br>Background, lock screen, colors |   | <b>Apps</b><br>Uninstall, defaults, optional<br>features |
| 8            | Accounts<br>Your accounts, email, sync,<br>work, family             | (0 <u>.</u><br>A字 | Time & Language<br>Speech, region, date            | 8 | <b>Gaming</b><br>Xbox Game Bar, captures, Game<br>Mode   |
| Ģ            | Ease of Access<br>Narrator, magnifier, high<br>contrast             | Q                 | Search<br>Find my files, permissions               | A | Privacy<br>Location, camera, microphone                  |
| $\mathbb{C}$ | <b>Update &amp; Security</b><br>Windows Update, recovery,<br>backup |                   |                                                    |   |                                                          |

Step 1. Go into Windows settings  $\rightarrow$  Network & Internet.

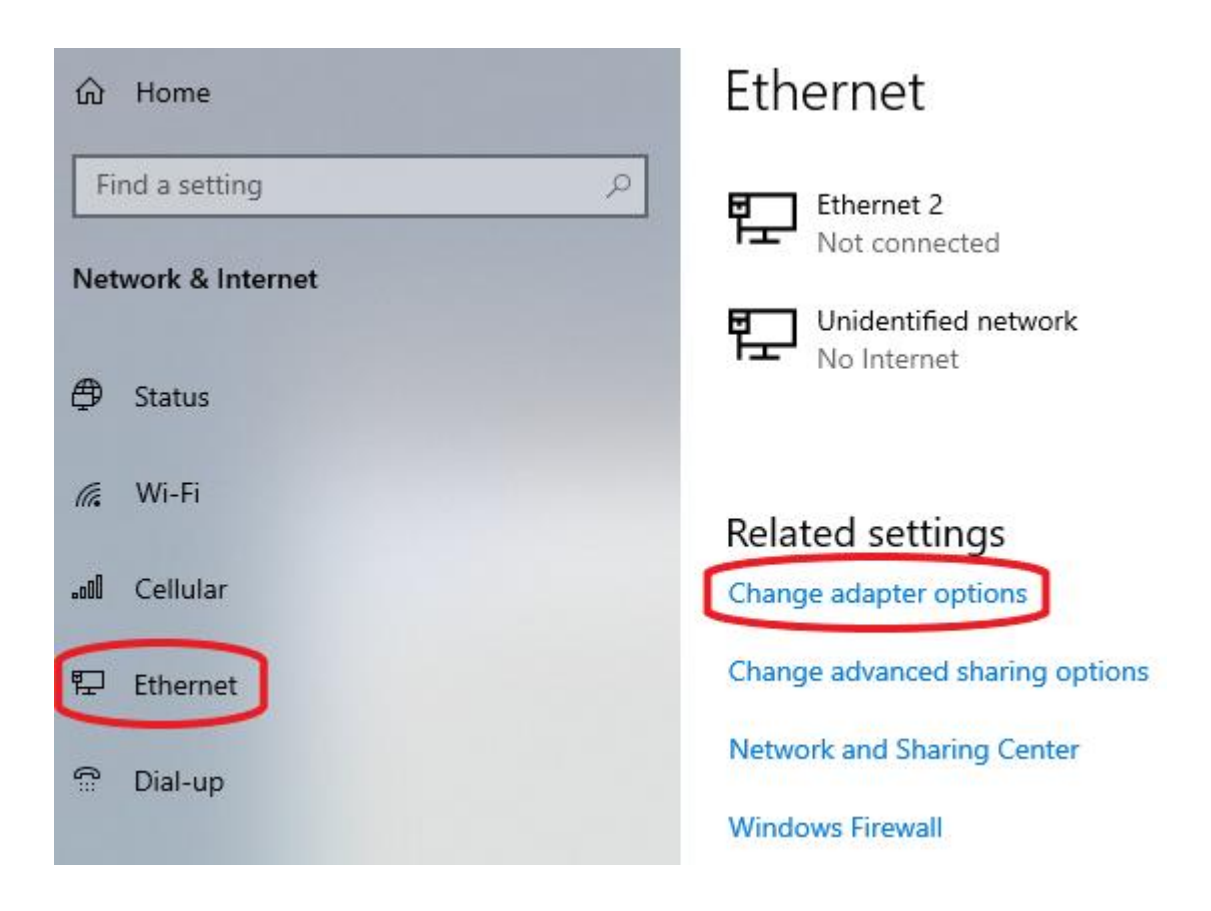

Step 2. Go to the ethernet tab  $\rightarrow$  Change adapter options.

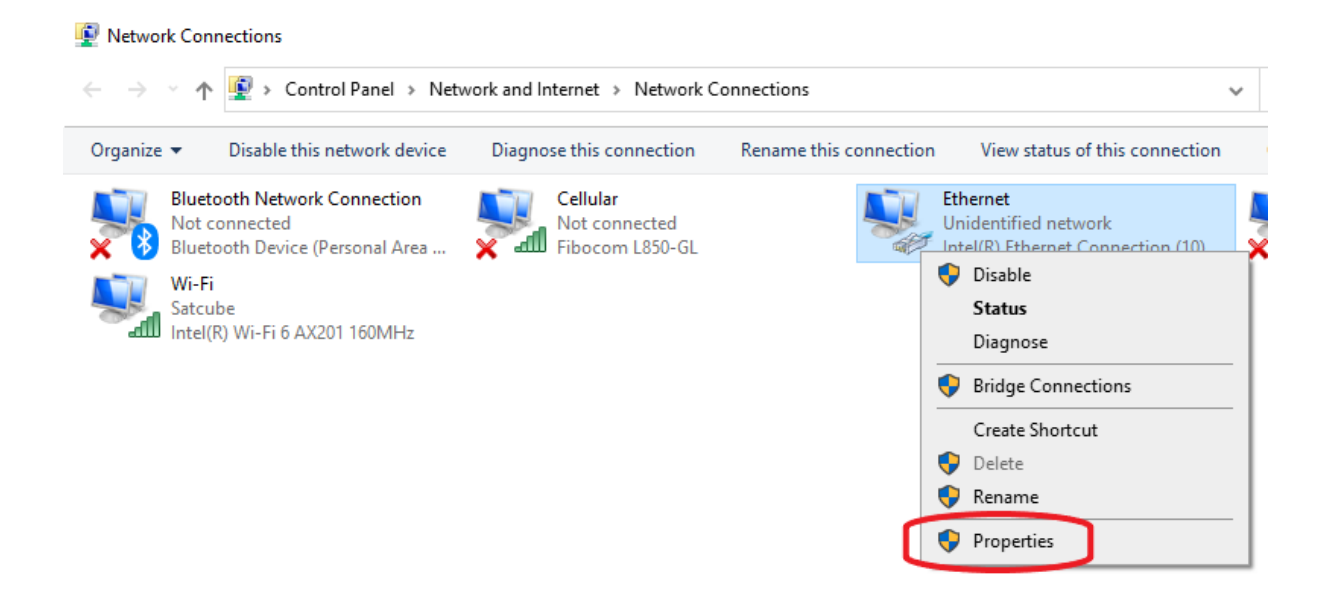

Step 3. Right click on the option that is connected to the Satcube  $\rightarrow$  **Properties**.

## Ethernet Properties

| Networking                                          | Sharing                     |                                                                                                    |                                            |                                  |  |  |  |  |
|-----------------------------------------------------|-----------------------------|----------------------------------------------------------------------------------------------------|--------------------------------------------|----------------------------------|--|--|--|--|
| Connect us                                          | ng:                         |                                                                                                    |                                            |                                  |  |  |  |  |
| Intel(R) Ethemet Connection (10) I219-V             |                             |                                                                                                    |                                            |                                  |  |  |  |  |
|                                                     |                             |                                                                                                    | С                                          | onfigure                         |  |  |  |  |
| This connect                                        | ction uses the f            | ollowing items:                                                                                                    |                                            |                                  |  |  |  |  |
| 🗹 🏪 Cli                                             | ent for Microsof            | ft Networks                                                                                                    |                                            | ^                                |  |  |  |  |
| ✓ 🕎 File and Printer Sharing for Microsoft Networks |                             |                                                                                                    |                                            |                                  |  |  |  |  |
| ✓ State Control Version 4 (TCP/IPv4)                |                             |                                                                                                    |                                            |                                  |  |  |  |  |
| Minersoft Network Adapter Multiplexor Protocol      |                             |                                                                                                    |                                            |                                  |  |  |  |  |
|                                                     | psoit Network               | c / dupter manup                                                                                                    | ICX01110t0C                                | 201                              |  |  |  |  |
|                                                     | soft LLDP P                 | rotocol Driver                                                                                                    |                                            | .01                              |  |  |  |  |
|                                                     | soft LLDP P                 | rotocol Driver<br>Version 6 (TCP/                                                                                              | /IPv6)                                     | ×                                |  |  |  |  |
|                                                     | soft LLDP P<br>t Protocol   | rotocol Driver<br>Version 6 (TCP/                                                                                              | /IPv6)                                     | >                                |  |  |  |  |
|                                                     | soft LLDP P<br>t Protocol   | Virotocol Driver<br>Version 6 (TCP)<br>Uninstall                                                                               | (IPv6)                                     | roperties                        |  |  |  |  |
| Ins                                                 | soft LLDP P                 | Valgeer Marg<br>Version 6 (TCP/<br>Uninstall                                                                                   | (IPv6)                                     | roperties                        |  |  |  |  |
| Ins<br>Descript<br>Transm                           | soft LLDP P<br>t Protocol 1 | Version 6 (TCP/<br>Uninstall                                                                                                   | (IPv6)                                     | roperties                        |  |  |  |  |
| Ins<br>Descript<br>Transm<br>wide area<br>across di | Control Pro                 | Valapter Malip<br>Protocol Driver<br>Version 6 (TCP/<br>Uninstall<br>ptocol/Internet I<br>pcol that provide<br>nected networks | (IPv6)<br>Protocol. These communic         | roperties<br>e default<br>cation |  |  |  |  |
| Ins<br>Descript<br>Transm<br>wide area<br>across di | Control Protocol            | votocol Driver<br>Version 6 (TCP/<br>Uninstall<br>ptocol/Internet<br>locol that provide<br>nected networks                     | (IPv6)<br>Protocol. Th<br>s communic<br>s. | roperties<br>e default<br>ation  |  |  |  |  |
| Ins<br>Descript<br>Transm<br>wide area<br>across di | Control Protocol            | Protocol Driver<br>Version 6 (TCP/<br>Uninstall<br>ptocol/Internet<br>peol that provide<br>nected networks                     | (IPv6)<br>Protocol. These communic<br>s.   | roperties<br>e default<br>cation |  |  |  |  |

Step 4. Mark Internet Protocol Version 4 (TCP/IPv4) → Properties

| General                                                                                                    |                                         |  |  |  |  |  |  |  |
|----------------------------------------------------------------------------------------------------|-----------------------------------------|--|--|--|--|--|--|--|
| You can get IP settings assigned automatically if your network supports<br>this capability. Otherwise, you need to ask your network administrator<br>for the appropriate IP settings. |                                         |  |  |  |  |  |  |  |
| Obtain an IP address automatically                                                                                                    |                                         |  |  |  |  |  |  |  |
| Use the following IP address:                                                                                                    |                                         |  |  |  |  |  |  |  |
| IP address:                                                                                                    | 192 . 168 . 222 . 217                   |  |  |  |  |  |  |  |
| Subnet mask:                                                                                                    | 255 . 255 . 255 . 248                   |  |  |  |  |  |  |  |
| Default gateway:                                                                                                    |                                         |  |  |  |  |  |  |  |
| Obtain DNS server address auto                                                                                                    | Obtain DNS server address automatically |  |  |  |  |  |  |  |
| • Use the following DNS server addresses:                                                                                                    |                                         |  |  |  |  |  |  |  |
| Preferred DNS server:                                                                                                    |                                         |  |  |  |  |  |  |  |
| Alternate DNS server:                                                                                                    |                                         |  |  |  |  |  |  |  |
| Validate settings upon exit                                                                                                    | Advanced                                |  |  |  |  |  |  |  |
|                                                                                                    | OK Cancel                               |  |  |  |  |  |  |  |

Step 5. Mark the box Use the following IP address. Type in:

- IP address: **192.168.222.217**
- Subnet mask: 255.255.255.248

## Then klick **OK**

You can now connect to the Satcube by typing in the IP 192.168.222.219 in the web browser. The username is "admin" and the password is "admin".

You can also connect to the modem by typing in the IP 192.168.222.222. The username is "admin" and the password is either "iDirect" or "P@55w0rd!".